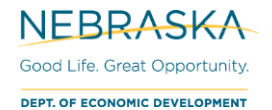

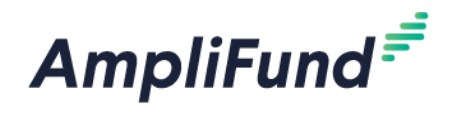

# STEP – IBR Evaluation / Expenses & Reimbursement

Browser: Log into AmpliFund, https://ne.amplifund.com using Google Chrome, Mozilla Firefox, or Microsoft Edge.

Navigate to the Award Screen

From the AmpliFund Home Screen > Grant Management (left navigation) > Grants > [Choose Your Grant]

### Summary

After each IBR activity is complete, you will complete an IBR Evaluation form. Then create expenses and submit a Payment Request for reimbursement.

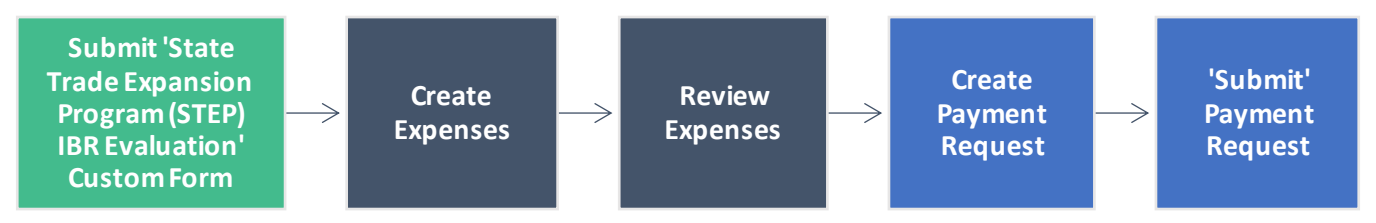

## Submit 'State Trade Expansion Program (STEP) IBR Evaluation' Custom Form

#### How to fill out the IBR Evaluation

 Navigate to the award > Custom tab (top navigation) > State Trade Expansion Program (STEP) IBR Evaluation

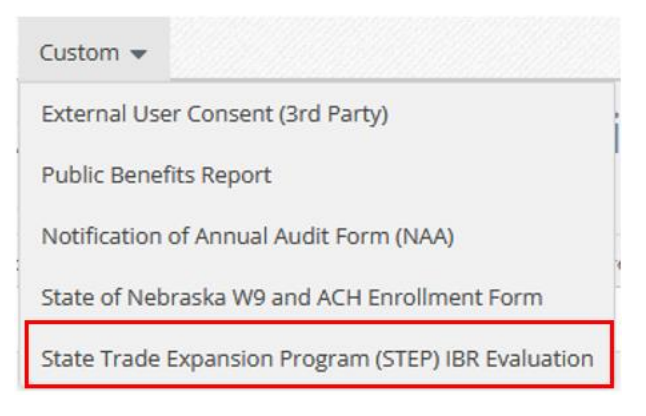

2. Click + in the top right corner.

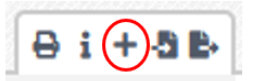

3. Fill out form, and click the Create button in the bottom right corner.

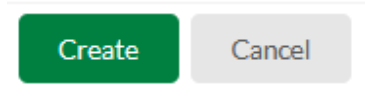

**NOTE:** If this is your first IBR, you will need to complete the 'State of Nebraska W9 and ACH Enrollment Form'. The 'State of Nebraska and ACH Enrollment Form' custom form only needs to be filled out once per award.

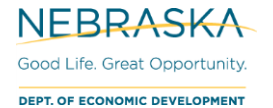

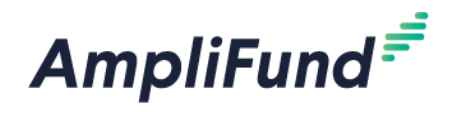

## **Create Expenses and Payment Request**

For instructions on how to: Create Expenses, Review Expenses, Create Payment Request, and 'Submit' Payment Request, please see the <u>"Submit a Reimbursement Payment Request"</u> user guide. This is in the Award Management tab of the Frequently Asked Questions section of the AmpliFund Resource page on DED's website.

Below is additional information specific to STEP awards.

### Budget

To see your budget: Award Screen > Post-Award > Financial > Budget

Select Match below the options to view the Match column.

The Budget will show you your line items for each IBR you have submitted that was approved.

| Budget View Settings                                        |              |            |            |  |  |
|-------------------------------------------------------------|--------------|------------|------------|--|--|
|                                                             |              |            |            |  |  |
| Options                                                     |              |            |            |  |  |
|                                                             |              |            |            |  |  |
| Grant Year Responsible Individuals GL Account Match         |              |            |            |  |  |
| Budget                                                      |              |            |            |  |  |
| -<br>Expense Budget                                         | Grant Funded | Match      | Total Cost |  |  |
| Expense budget                                              | Graneranaea  | macen      | rotar cost |  |  |
| IBR: 01 📕                                                   |              |            |            |  |  |
| Other: Website Development and Optimization (Contractor) \$ | \$6,000.00   | \$1,500.00 | \$7,500.00 |  |  |
| Subtotal                                                    | \$6,000.00   | \$1,500.00 | \$7,500.00 |  |  |
| IBR: 02 🗏                                                   |              |            |            |  |  |
| Other: Marketing – Translation Services \$                  | \$6,000.00   | \$1,500.00 | \$7,500.00 |  |  |
| Subtotal                                                    | \$6,000.00   | \$1,500.00 | \$7,500.00 |  |  |
| IBR: 03 E Available Line Items for IBR                      |              |            |            |  |  |
| Other: 3rd Party Product Testing \$                         | \$6,000.00   | \$1,500.00 | \$7,500.00 |  |  |
| Subtotal                                                    | \$6,000.00   | \$1,500.00 | \$7,500.00 |  |  |
| IBR: 04 🗏                                                   |              |            |            |  |  |
| CASH MATCH ONLY: Meals – CITY \$                            | \$0.00       | \$768.00   | \$768.00   |  |  |
| Lodging: Hotel – CITY 💲 🔰 🖌                                 | \$0.00       | \$0.00     | \$0.00     |  |  |
| Other: Event/Activity - Booth/Reservations Fee \$           | \$4,000.00   | \$232.00   | \$4,232.00 |  |  |
| Transport: Airfare 💲                                        | \$0.00       | \$0.00     | \$0.00     |  |  |
| Subtotal                                                    | \$4,000.00   | \$1,000.00 | \$5,000.00 |  |  |
|                                                             |              |            |            |  |  |

View 'Subtotal' for each IBR for maximum reimbursement information.

#### Example:

IBR 4 will have \$1,000 minimum cash match to receive the entire \$4,000 in grant funds. With the individual line item exact amounts unknown until the activity occurs, just the approved amount as an entirety is entered upon approval.

The per diem is filled out on the 'CASH MATCH ONLY' line item. This corresponding expense will be entered by DED at time of IBR approval.

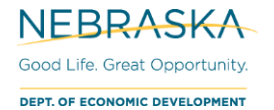

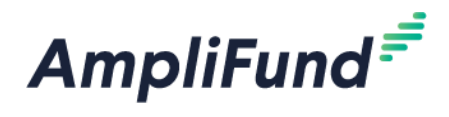

## **Additional Expense Information**

As per STEP Program Guidelines, you will need to make sure you meet the minimum amount of Cash Match per total in each IBR, not line item. Going over in Cash Match per Category (IBR) is allowable.

**NOTE:** The only expense that does not need Source Documentation is the 'Per Diem' expense DED will enter for you.

### Examples

NOTE: STEP's Cash Match is 25% of maximum reimbursement allowed.

Example 1: \$6,000 approved for IBR

| Expense     | Direct Cost | Match Amount           | Grant Funds |
|-------------|-------------|------------------------|-------------|
| Invoice ABC | \$7,500     | \$1,500                | \$6,000     |
| Total       | \$7,500     | \$1,500                | \$6,000     |
|             |             | (0.25 x 6,000 = 1,500) |             |

Example 2: \$6,000 approved for IBR

| Expense     | Direct Cost | Match Amount                      | Grant Funds                |
|-------------|-------------|-----------------------------------|----------------------------|
| Invoice 123 | \$4,500     | \$1,125                           | \$3,375                    |
| Total       | \$4,500     | \$1,125<br>(0.25 x 4,500 = 1,125) | \$3,375<br>(4,500 – 1,125) |

Example 3: \$6,000 approved for IBR

| Expense        | Direct Cost | Match Amount         | Grant Funds       |
|----------------|-------------|----------------------|-------------------|
| Invoice 1 of 2 | \$6,000     | \$3,000*             | \$3,000*          |
| Invoice 2 of 2 | \$3,000     | \$0*                 | \$3,000*          |
| Total          | \$9,000     | \$3,000              | \$6,000           |
|                |             | (Receiving all grant | (Receive maximum) |
|                |             | funds, \$1,500 min)  |                   |

\*The total cash match needs to be correct on the Payment Request. As long as the total for match/grant funds is correct, it does not matter which expenses have match.

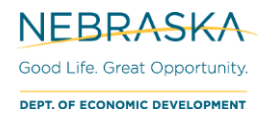

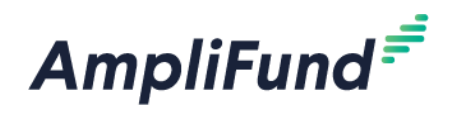

#### Example 4: \$4,000 approved for IBR

| Expense                 | Direct Cost | Match Amount                             | Grant Funds       |
|-------------------------|-------------|------------------------------------------|-------------------|
| Per Diem                | \$768       | \$768                                    | \$0               |
| (This expense will be   |             |                                          |                   |
| entered for you by DED) |             |                                          |                   |
| Lodging                 | \$1,000     | \$0*                                     | \$1,000*          |
| Airplane                | \$1,000     | \$0*                                     | \$1,000*          |
| Booth Reservation       | \$6,000     | \$4,000*                                 | \$2,000*          |
| Total                   | \$8,768     | \$4,768                                  | \$4,000           |
|                         |             | (Receiving all grant funds, \$1,000 min) | (Receive maximum) |

\*The total cash match needs to be correct on the Payment Request. As long as the total for match/grant funds is correct, it does not matter which expenses have match.

#### Example 5: \$10,000 approved IBR

| Expense                 | Direct Cost | Match Amount            | Grant Funds              |
|-------------------------|-------------|-------------------------|--------------------------|
| Per Diem                | \$768       | \$768                   | \$0                      |
| (This expense will be   |             |                         |                          |
| entered for you by DED) |             |                         |                          |
| Lodging                 | \$1,000     | \$0*                    | \$1,000*                 |
| Airplane                | \$4,000     | \$0*                    | \$4,000*                 |
| Booth Reservation       | \$6,000     | \$1,732*                | \$4,268*                 |
| Total                   | \$11,768    | \$2,500                 | \$9,268                  |
|                         |             | (0.25 x 10,000 = 2,500) | (11,768 – 2,500 = 9,268) |
|                         |             |                         |                          |

\*The total cash match needs to be correct on the Payment Request. As long as the total for match/grant funds is correct, it does not matter which expenses have match.

#### Example 6: \$4,000 approved IBR

| Expense                 | Direct Cost | Match Amount          | Grant Funds           |
|-------------------------|-------------|-----------------------|-----------------------|
| Per Diem                | \$768       | \$768                 | \$0                   |
| (This expense will be   |             |                       |                       |
| entered for you by DED) |             |                       |                       |
| Lodging                 | \$1,000     | \$0                   | \$1,000               |
| Airplane                | \$500       | \$0                   | \$500                 |
| Booth Reservation       | \$1,000     | \$0                   | \$1,000               |
| Total                   | \$3,268     | \$768                 | \$2,500               |
|                         |             | Receiving max         | (Maximum              |
|                         |             | reimbursement amount  | reimbursement amount) |
|                         |             | (0.25 x 2,500 = \$625 |                       |
|                         |             | min)                  |                       |